## **SOLAR** PRO. Goodwe solar inverter wifi password

#### How to connect a solar inverter to a Wi-Fi network?

1. Connect Wi-Fi to"Solar-WiFi" or "Solar-WiFi\*" Password: 12345678 (\*means the last 8 characters of the inverter serial number) In the following sections, we will use"Solar-WiFi" instead "Solar-WiFi" and "Solar-WiFi\*" Brwose website: http://10.10.100.253 Note: If"Unauthorization Login" apperas, please refresh the web browser. 3. Click 'Start Setup'

#### How do I connect my goodwe inverter?

2. Make sure your Goodwe inverteris powered ON and select next. 3. Select the Go Into WLAN setting interface button, a pop up will appear with all the information you need to connect to your inverter network.

#### What is the default password for Solar-WiFi?

Enter the password: 12345678. Make sure that no other smart device is connected to Solar-WiFi. Restart the inverter and reconnect Solar-WiFi.

#### How do I connect a goodwe SEMs inverter?

Within the Goodwe SEMS Portal app,select Next again. When prompted,select "the desired wireless network for the inverter" (your home WiFi network) and select Connection. You've successfully configured your inverter and the power light or WiFi light should now be solid (no flashing).

#### Should I change the password of my solar-WiFi\*?

It is strongly recommended that you change the password of your "Solar-WiFi\*" before or after the installation. The manufacturer will NOT be responsible for any of the privacy information leakage caused by using the default password of "Solar-WiFi\*". Option 2. App Configuration Section 1. Preparation Section 2. Wi-Fi Configuration Step 1.

### How to connect a smart device to a Wi-Fi inverter?

Step 1. Click "Wi-Fi Configuration" at login page or click Wi-Fi icon at homepage. Step 2. Make sure inverter is power on and then click "Next". Step 3. Click "Go into WLAN setting interface". Step 4. Connect smart device to Wi-Fi "Solar-WiFi" or "Solar-WiFi\*" with password 12345678 (\*refers to the last eight digits of inverter's SN)

PV Master applies to GoodWe hybrid inverters. 2.2 Downloading and Installing the App ... Update Wi-Fi Password of Inverter Meter Test Auto Test Shadow Scan Backup Supply ...

1.4:Contact with GoodWe if the problem exists after the solution above are all performed. 2:If the WIFI indication LED is blinking 4 times at a time, means the inverter's wifi has been connected ...

To connect your Inverter to Wi-Fi, please follow these steps: 1. On your phone go to WIFI Setting and connect to solar WIFI (Password: 12345678). 2. Open Safari browser or ...

## **SOLAR** PRO. Goodwe solar inverter wifi password

Solar Inverter V1.0-2021-10-30. 01 01 Safety Precautions ... Initial password for Bluetooth/WiFi: 1234. Initial Password for 4G: automatically fill in. ... GoodWe Technologies ...

1.Restart inverter; 2 nnect to Solar-WiFi and login again,check the "SSID,"Security Mode,"Encryption Type"and "Pass Phrase"is matching with that of Wi-Fi router or not;

Connecting your solar inverter to WiFi allows you to monitor the performance of your solar system remotely. Most modern inverters come with built-in WiFi ... Most modern inverters like GoodWe, Fronius, SMA, and SolarEdge come with ...

WiFi: 1234 o Initial password for 4G: automatically fill in o Initial Password for GPRS: the last 4 digits of the inverter bar code. NOTICE Log in using the initial password for ...

Connect Wi-Fi to"Solar-WiFi" or "Solar-WiFi\*" Password: 12345678 (\*means the last 8 characters of the inverter serial number) In the following sections, we will use "Solar ...

Goodwe inverter WIFI setup 1. Power on the inverter. The Power light should be double blinking if WIFI has not already ... 3. Click on the WIFI networks icon on your computer ...

Log in using the initial password for the first time and change the password as soon as possible. To ensure account security, you are advised to change the password periodically ...

Connect GoodWe Inverter to WIFI Preparation. Power on the inverter. Make sure the router is turned on. Switch on the WLAN of your device. Connect to the Inverter WIFI Network. From your device look for the WiFi signal "Solar ...

WiFi: SOL-WiFi\*\*\*\* WiFi initial password: 12345678 Scan the QR Code on the equipment if you need to use 4G or GPRS. \* are the last 8 digits of the inverter SN. Password: ...

Wi-Fi Versione 1.1.2 340-00419-01 Opzione 1. ... Configurazione Wi-Fi Passo 1. Collegare il dispositivo intelligente al Wi-Fi «Solar-WiFi» o ...

- Note: Wi-Fi Reset & Reload function is only used when: a. Wi-Fi lost connection to internet or cannot connect to SEMS portal or SolarGo app successfully. b. Cannot find "Solar ...

1. Power Wi-Fi inverter (or Ezlogger Pro WiFi) on; 2. If you are configuring Wi-Fi inverter, make sure the yellow led on front cover is blining; 3. Power Wi-Fi router on; 4. Switch ...

Connect your smart device to WiFi to WiFi "Solar-Wifi" or "Solar-Wifi\*" with the password 12345678. (\* refers to the last eight digits of your inverters serial number.)

# **SOLAR** PRO. **Goodwe solar inverter wifi password**

Wi-Fi, la distanza tra telefono cellulare e inverter deve essere mantenuta entro 5 m. o La funzione Wi-Fi del telefono cellulare funziona normalmente. Il nome Wi-Fi dell''inverter ...

Nota: Questo manuale non è adatto agli inverter delle serie A-ES, A-BP. L"app PV Master è utilizzabile solo tramite smartphone collegati all"inverter ibrido GoodWe tramite Wi-Fi ...

Another common reason for Wi-Fi issues is a weak Wi-Fi signal which is often due to the distance between the inverter and router. An unstable internet signal from the modem/router could also cause Wi-Fi issues. The ...

Via APP Preparation a. Power Wi-F¡ inverter on; b. If you are configuring Wi-Fi inverter, make sure the yellow led on front cover is blinking; c. Power Wi-F¡ router on; d. ... click the WiFi set ...

Web: https://www.bardzyndzalek.olsztyn.pl

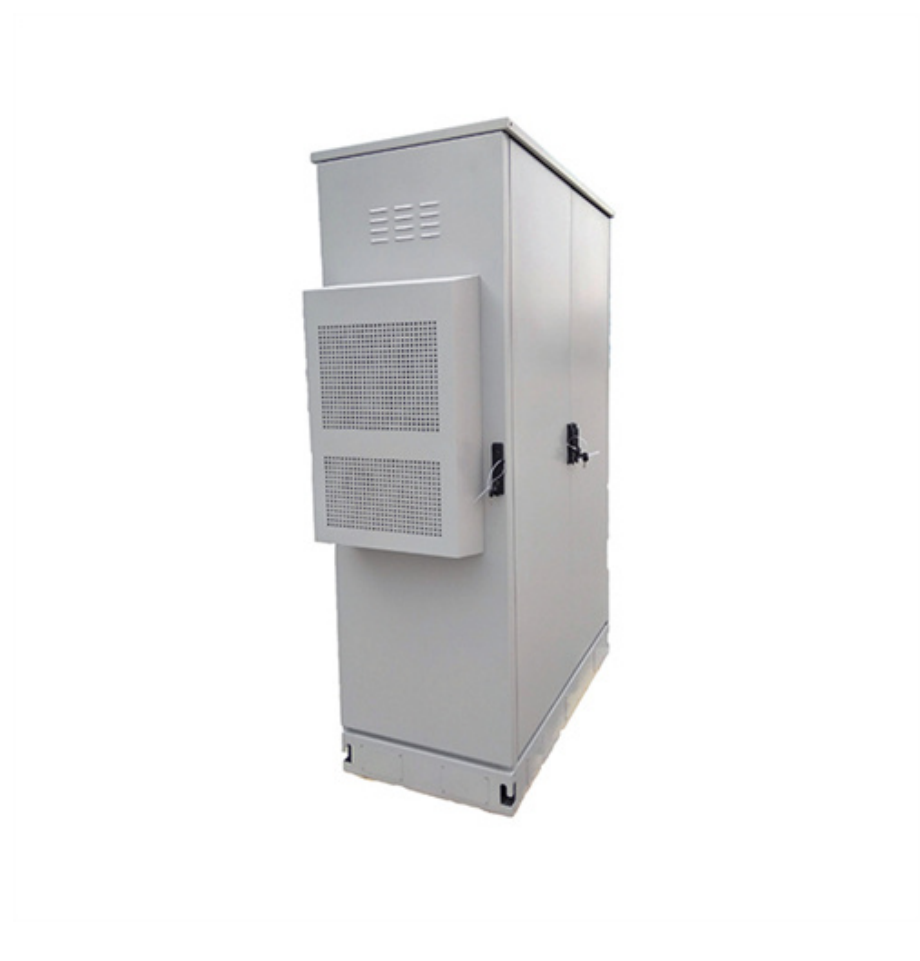